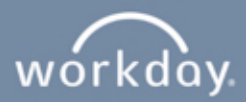

## **External Online Application Process**

This can be used to apply to a position as an External candidate. (Not a Sharp Employee)

**1.** Apply online at <u>www.sharp.com/careers.</u> Click on "Applicant Log-in", then click on "Create Account."

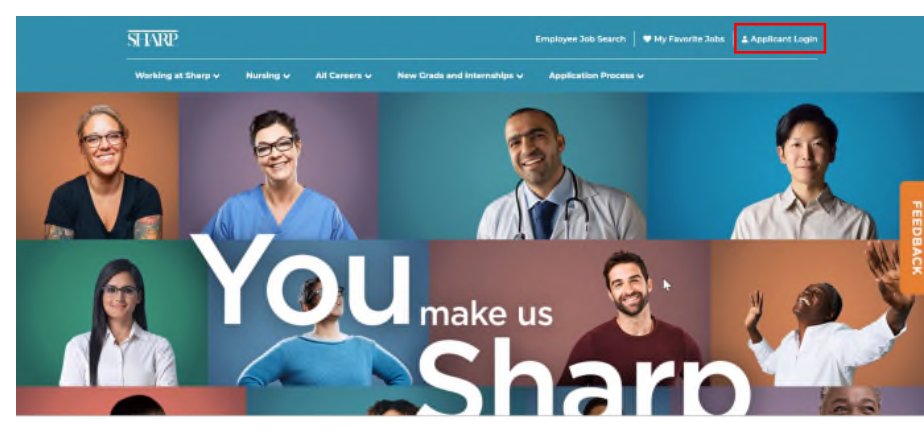

|              |                                     | × |
|--------------|-------------------------------------|---|
|              |                                     |   |
|              |                                     |   |
|              |                                     |   |
|              | Sign In                             |   |
| Email Addres | 4                                   |   |
|              | -                                   |   |
| l            |                                     |   |
| Password     |                                     |   |
|              |                                     |   |
| _            |                                     |   |
|              | Sign In                             |   |
| Don't        | have an account yet? Create Account |   |
|              | Forgot your password?               |   |
|              |                                     |   |
|              |                                     |   |
|              |                                     |   |

Enter your Email address and Password; verify your new password and click the checkbox <sup>I</sup> I agree to the terms and conditions of the Account Creation, then click Create Account.

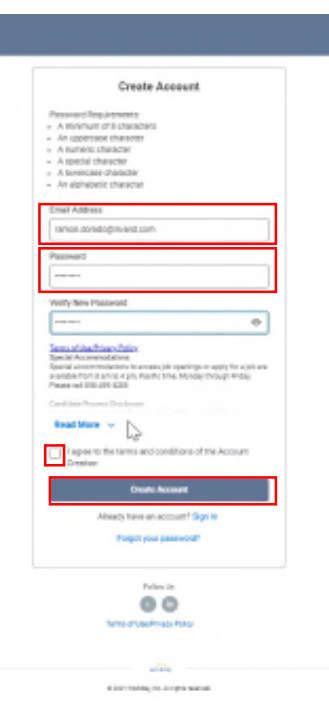

SHARP.

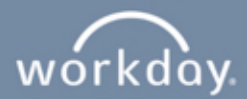

**3.** Search for Jobs using the search field, and Click on <sup>Q</sup> "Search" or use the filters on the left-hand side of the page to narrow down your search. Click the position you are interested in, review the required skills and qualifications, make sure you meet the requirements, and then click on "Apply."

|                                  |                                                                                                    | Here | Search for Jobs | Candida |
|----------------------------------|----------------------------------------------------------------------------------------------------|------|-----------------|---------|
| Search for Jobs                  |                                                                                                    |      |                 |         |
| Q anaich                         | Ees                                                                                                    | anch |                 |         |
| Current Search                   | 049 Results                                                                                                |      |                 |         |
|                                  | Medical Social Worker Acountie Testing<br>Jeruphus   Pullane   People   Ser Deep Cal   Perfect 13 Deep App |      |                 |         |
| <ul> <li>Job Category</li> </ul> |                                                                                                    |      |                 |         |
|                                  | ALS Nurse-BU/NICU/SGH/FT NIGHTS (Test)                                                                     |      |                 |         |
| Rowing (200)                     | J#120%1   Pulltime   Pegater   Latitesa, EE   Pulled Pecketary                                             |      |                 |         |
| Patient Care Support (157)       | Case Manager-BU/SCWFT Nights (Test)                                                                        |      |                 |         |
| Gin Effectiveness (15)           |                                                                                                    |      |                 |         |
| Medial Health (12)               | False Talent Acculation Specialist<br>Untromatic Paul tane   Regular   tan Diego, Ca.   Paulad Reservacy   |      |                 |         |
| General Admin (28)               |                                                                                                    |      |                 |         |
| O Mose                           | ALS RN 4WPCU<br>J#150508   Pull Size   Regular   San Diego, Cit.   Ported 2 Days Ago                       |      |                 |         |
| <ul> <li>Job Family</li> </ul>   | Fake Clinical Nurse RN 101 5MH                                                                             |      |                 |         |
| Chinal Runar (2011)              | successes   can must   confirme   our confirme   can are defined as                                        |      |                 |         |
|                                  | Therapist - Discount Double Check                                                                          |      |                 |         |
| I of care suprious (w)           | J#180908   Pulltine   Pegular   Ban Depo, CA.   Ported # Days Age                                          |      |                 |         |
| Behavioral Health (HD)           | Case Manager PD II BL/SM-/WARABLE-1 Text                                                                   |      |                 |         |
| Raning Support (22)              | J#152937   Partnine   Perbievs   Sanblegs, CA.   Perbid Kosys Ago                                          |      |                 |         |
| Case-Mprit (20)                  | MFT Licensed-14                                                                                            |      |                 |         |
| O More                           | J#10006   Pulltone   Pegular   San Dego, CJ.   Pulled 9 Days ago                                           |      |                 |         |
| <ul> <li>Job Profile</li> </ul>  | Case Manager-90-5                                                                                          |      |                 |         |

| Chula Vista, CA Apply fours Shift Start Time: | 💎 Posted Yesterday<br>📄 Part time<br>🕡 JR100962 |
|-----------------------------------------------|-------------------------------------------------|
| Apply<br>fours                                | 📄 Part time                                     |
| tours<br>Juift Start Time:                    | IR100962                                        |
| shift Start Time:                             |                                                 |
| VIIII S MARKES LITTING                        |                                                 |
| 7 AM                                          | About Us                                        |
| Shift End Time:                               |                                                 |
| 3:30 PM                                       |                                                 |
| Neekend Requirements:                         |                                                 |
| Every Other                                   |                                                 |
| Dn-Call Required:                             |                                                 |

**4.** Start your application by choosing the appropriate option.

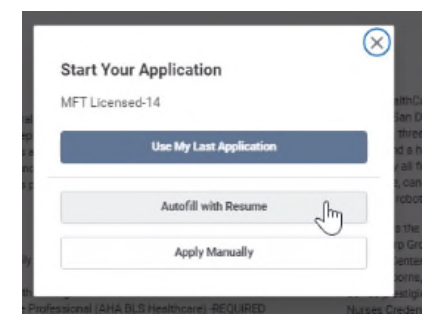

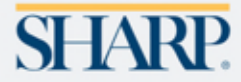

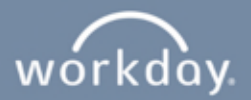

5. Complete or review the My Information page then, click on "Save and Continue."

| to Ad Pasting |                                       |                                   |                                 |   |
|---------------|---------------------------------------|-----------------------------------|---------------------------------|---|
| Licensed-14   |                                       |                                   |                                 |   |
| 0             | -                                     |                                   | a sister and so                 | - |
|               | 191000-001                            | 197000-04600                      | terenery presserve              |   |
|               |                                       | My information                    |                                 |   |
| * inc         | Roates a required field               |                                   |                                 |   |
| Now           | Old You New About Us?*                |                                   |                                 |   |
|               |                                       | =                                 |                                 |   |
| -             | to be participant of the state of the | any Days HealthCare Saiding? (NOT | Carteeri Marci employees pitesa |   |
| 0.007         | ew internal portal for your a         | pplication)*                      |                                 |   |
|               | 788                                   |                                   |                                 |   |
|               |                                       |                                   |                                 |   |
| 600           | the second second second              |                                   |                                 |   |
| 01            | an analysis of some car               |                                   |                                 |   |
|               |                                       |                                   |                                 |   |
| Na            | 194                                   |                                   |                                 |   |
| Text          | Nerw*                                 |                                   |                                 |   |
| 144           | ion.                                  |                                   |                                 |   |
| Mo            | le Name                               |                                   |                                 |   |
|               |                                       |                                   |                                 |   |
| Last          | Numo*                                 |                                   |                                 |   |
| 16            | 85                                    |                                   |                                 |   |
| -             |                                       |                                   |                                 |   |
|               |                                       |                                   |                                 |   |
| 44            | frees                                 |                                   |                                 |   |

**6.** Complete or review My Experience page, then click "Save and Continue".

| Back to Job Posting |                                   |                       |                       |        |
|---------------------|-----------------------------------|-----------------------|-----------------------|--------|
| FT Licensed-14      | 1                                 |                       |                       |        |
| 0                   | •                                 |                       |                       |        |
| My Information      | My Experience                     | Application Questions | Voluntary Disclosures | Review |
|                     |                                   | My Experience         |                       |        |
| * 1                 | ndicates a required field         |                       |                       |        |
| W                   | ork Experience                    |                       |                       |        |
| We                  | ork Experience 1                  |                       |                       |        |
| Jol                 | b Title *                         |                       |                       |        |
| E                   | xecutive Assistant                |                       |                       |        |
| Co                  | mpany*                            |                       |                       |        |
| s                   | DG&E                              |                       |                       |        |
| Loc                 | cation                            |                       |                       |        |
|                     |                                   |                       |                       |        |
| lci                 | urrently work here                |                       |                       | 3      |
|                     |                                   |                       |                       |        |
| Fro                 | m*                                |                       |                       |        |
| 0                   | 4/2016                            |                       |                       |        |
| Ro                  | e Description                     |                       |                       |        |
| E                   | ecutive assistant to COO for SDG8 | E.                    |                       |        |
| L                   |                                   |                       |                       | 1      |
|                     |                                   |                       |                       |        |
|                     | Add Another                       |                       |                       |        |
|                     |                                   |                       |                       |        |

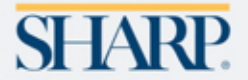

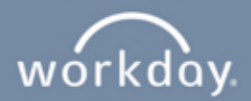

**7.** Complete or review the Application Questions, then click "Save and Continue." Please note that some positions have additional screening questions. Please complete if applicable.

| ← Back to Job Posting         |                                                                             |                                                                           |                                                                               |               |
|-------------------------------|-----------------------------------------------------------------------------|---------------------------------------------------------------------------|-------------------------------------------------------------------------------|---------------|
| MFT Licensed-14               |                                                                             |                                                                           |                                                                               |               |
| Ø                             |                                                                             |                                                                           |                                                                               |               |
| My Information                | My Experience                                                               | Application Questions                                                     | Voluntary Disclosures                                                         | Review        |
|                               |                                                                             | Application Question                                                      | ne                                                                            |               |
|                               | ,                                                                           | Application Question                                                      | 15                                                                            |               |
| * Indica                      | ites a required field                                                       |                                                                           |                                                                               |               |
| A backg                       | round check will be done on al                                              | Il candidates that receive a conting                                      | gent offer of employment. Are you                                             |               |
| Yes                           | o adonin to a background circe                                              | *                                                                         |                                                                               |               |
|                               |                                                                             |                                                                           |                                                                               |               |
| Are you                       | 18 years or older?"                                                         | -                                                                         |                                                                               |               |
| 165                           |                                                                             |                                                                           |                                                                               |               |
| Are you<br>(Please<br>employi | currently excluded by any fede<br>note: Sharp reviews the Office<br>ment.)* | eral agency from participation in a<br>of the Inspector General's Exclusi | ny federally funded health care pro-<br>on List prior to any individual begin | gram?<br>ning |
| No                            |                                                                             | -                                                                         |                                                                               |               |
| Can you                       | after employment, provide pro                                               | pof of eligibility to work in the Unit                                    | ed States?*                                                                   |               |
| Yes                           |                                                                             |                                                                           |                                                                               |               |
|                               |                                                                             |                                                                           |                                                                               |               |
|                               |                                                                             |                                                                           |                                                                               |               |
|                               |                                                                             |                                                                           |                                                                               |               |
|                               |                                                                             |                                                                           |                                                                               |               |
|                               |                                                                             |                                                                           |                                                                               |               |
|                               |                                                                             | Follow Us                                                                 |                                                                               |               |
|                               |                                                                             |                                                                           |                                                                               |               |
|                               |                                                                             | Terms of Use/Privacy Policy                                               |                                                                               |               |
|                               |                                                                             |                                                                           |                                                                               |               |

8. Click the <sup>I</sup> to confirm that you read and consent to the Voluntary Disclosure terms and conditions, then click "Save and Continue."

| Back to Job Posting                     |                                                                                         |                                                                                        |                                                                                          |              |
|-----------------------------------------|-----------------------------------------------------------------------------------------|----------------------------------------------------------------------------------------|------------------------------------------------------------------------------------------|--------------|
| MFI Licensed-14                         |                                                                                         |                                                                                        |                                                                                          |              |
| 0                                       | 0                                                                                       | 0                                                                                      | 0                                                                                        |              |
| My Information                          | My Experience                                                                           | Application Questions                                                                  | Voluntary Disclosures                                                                    | Raview       |
|                                         | ,                                                                                       | Voluntary Disclosur                                                                    | es                                                                                       |              |
| * Indicate                              | es a required field                                                                     |                                                                                        |                                                                                          |              |
| Terms                                   | and Conditions                                                                          |                                                                                        |                                                                                          |              |
| We respect<br>when you a<br>information | t the privacy of candidates for emp<br>apply for a position through this ca<br>n to us. | oloyment. This Privacy Notice sets forth<br>reer site. If you do not consent to the te | n how we will use the information we obta<br>erms of the Privacy Notice, please do not r | in<br>submit |
| Yes, I hav                              | re read and consent to the ter                                                          | ms and conditions.*                                                                    |                                                                                          |              |
| ~                                       |                                                                                         |                                                                                        |                                                                                          |              |
|                                         |                                                                                         |                                                                                        |                                                                                          |              |
|                                         |                                                                                         |                                                                                        |                                                                                          |              |
|                                         |                                                                                         |                                                                                        |                                                                                          |              |
|                                         |                                                                                         |                                                                                        |                                                                                          |              |
|                                         |                                                                                         |                                                                                        |                                                                                          |              |
|                                         |                                                                                         |                                                                                        |                                                                                          | 13           |
|                                         |                                                                                         |                                                                                        |                                                                                          |              |
|                                         |                                                                                         |                                                                                        |                                                                                          |              |
|                                         |                                                                                         |                                                                                        |                                                                                          |              |
|                                         |                                                                                         |                                                                                        |                                                                                          |              |
|                                         |                                                                                         |                                                                                        |                                                                                          |              |
|                                         |                                                                                         | Follow Us                                                                              |                                                                                          |              |
|                                         |                                                                                         | Terms of Use/Privacy Policy                                                            |                                                                                          |              |
|                                         |                                                                                         |                                                                                        |                                                                                          |              |
|                                         |                                                                                         | workday                                                                                |                                                                                          |              |

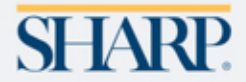

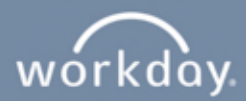

9. Review your application. Click "Back" to edit, then click "Submit."

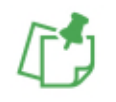

NOTE: Please note that you cannot make any changes once an application has been submitted.

| IFT Licensed-14         |                                                               |                                             |                                   |        |
|-------------------------|---------------------------------------------------------------|---------------------------------------------|-----------------------------------|--------|
| 0                       | 0                                                             | <b>o</b>                                    | 0                                 | 0      |
| My Information          | My Experience                                                 | Application Questions                       | Voluntary Disclosures             | Review |
|                         |                                                               | Review                                      |                                   |        |
|                         |                                                               | My Information                              |                                   |        |
| Harr 0.11               | (au blaar Abaud 11-2                                          |                                             |                                   |        |
| Familiar v              | vith Sharp                                                    |                                             |                                   |        |
| Were you<br>our new in  | previously employed at any<br>internal portal for your applic | Sharp HealthCare facility? (NOTE*<br>ation) | ** Current Sharp employees please | use    |
| No                      |                                                               |                                             |                                   |        |
| Name                    |                                                               |                                             |                                   |        |
| Helen Mu                | sic                                                           |                                             |                                   |        |
| Addres                  | IS<br>ar Street                                               |                                             |                                   |        |
| San Diego<br>United Sta | b, CA 92101<br>ates of America                                |                                             |                                   |        |
| Email                   |                                                               |                                             |                                   |        |
| helen.mus               | sic@invalid.com                                               |                                             |                                   |        |
| Phone                   | ((77.04-63-)                                                  |                                             |                                   |        |
| (013) 370               | oo77 (Mobile)                                                 |                                             |                                   |        |
|                         |                                                               |                                             |                                   | N.     |
|                         |                                                               | My Experience                               |                                   |        |
| Work E                  | xperience                                                     |                                             |                                   |        |
|                         | aviance 1                                                     |                                             |                                   |        |
| Work E                  | xperience                                                     |                                             |                                   |        |

**10.** After submitting your application, a confirmation notification will appear on the screen.

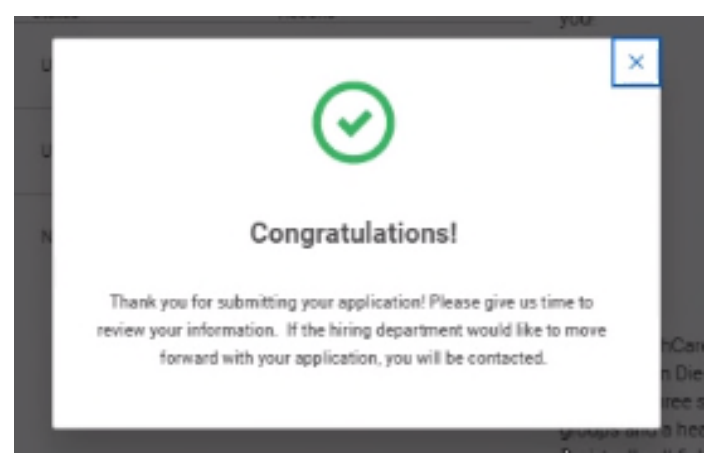

**11.** To check the status of the position you applied for, click on "Candidate Home" tab located in the upper right-hand corner of the page.

|                                                                                          |                                                                          | A Marine                                          |                                                                                                    |      | des multiplications |                |
|------------------------------------------------------------------------------------------|--------------------------------------------------------------------------|---------------------------------------------------|----------------------------------------------------------------------------------------------------|------|---------------------|----------------|
|                                                                                          |                                                                          |                                                   |                                                                                                    | Home | Search for Jobs     | Candidate Home |
| Helen Music - Candidate Hom                                                              | •                                                                        |                                                   |                                                                                                    |      |                     |                |
| My Tanka                                                                                 |                                                                          |                                                   |                                                                                                    |      |                     |                |
| He fasiles its complete.                                                                 |                                                                          |                                                   |                                                                                                    |      |                     |                |
| Submitted Applications                                                                   |                                                                          |                                                   | Welcome                                                                                                    |      |                     |                |
| Thank you for completing the task! You ca<br>In ing department will move forward with yo | n keep track of your progress in<br>our application, you will be contain | the selection process. If the check               | Think you to your continued interest is growing your<br>career with three HeathCare. Splare our current open<br>positions and take time to head through the qualifica-<br>tions. Once you apply for the over you held and you<br>beet, you can keep track of both your progress in the<br>alterior encounts and new northers that short theward<br>themat the set of the set of the set |      |                     |                |
| Jak<br>INFT-Licensed-14                                                                  | Bata<br>Under Carelogensten                                              | Manage +                                          | you'                                                                                                    |      |                     |                |
| 1971 Lonixon (1921)                                                                      | Under Consideration                                                      | View My Extended Autocenter<br>WENDER Application |                                                                                                    |      |                     |                |
| Jacobia Dou Rep 1- UAP Tracing Canadianas                                                | No Longet in Consideration                                               | Manage +                                          |                                                                                                    |      |                     |                |
| Raggested Jobs                                                                           | d Jaba                                                                   |                                                   | Okara HarabhCara Is a noi Ann and Inn ann an suntain<br>based in Gen Dego, California, with four eacher time<br>Importais. Unear specially integration, there method<br>groups and a harabit plan. Yes provide method services<br>in virtually all factors in relations: including primary prevs.<br>Iwart core, senses: cottoppetics, unmarks havet, tuha-<br>bitariors, notes cottoppetics, unmarks havet, tuha-<br>bitariors, notes contexpetics, unmarks havet, tuha-<br>bitariors, notes compary will barakit to supprev.                                                                                                    |      |                     |                |
| Search for John                                                                          |                                                                          |                                                   | things nets the conversely standard for exceptional<br>care. this-dressmont Houghts, things that within<br>additional creater graps they think hought for travers<br>and therefores, and things thermative hought for travers<br>ordered prestiguous talegat in negative graps. The<br>number therefore the southers of a contension<br>numeric trademisting careful for excellence in numming<br>practices and questing patient care.                                                                                                    |      |                     |                |
|                                                                                          |                                                                          |                                                   | At the heart of our organization are affiliated physi-                                                                                                    |      |                     |                |

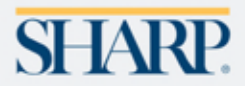

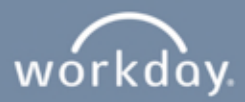

12. If you forgot your password. Click on "Forgot your password?."

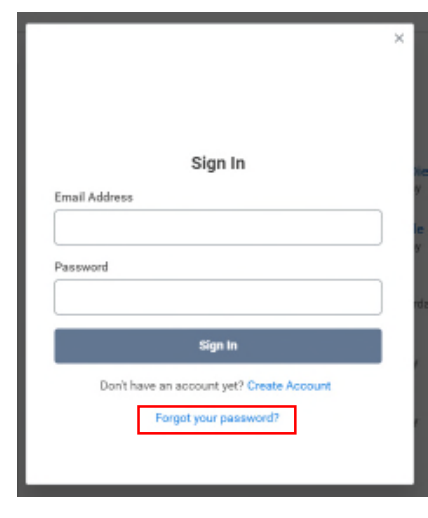

**13.** Type in your email address in the Email Address field, and click on "Reset Password."

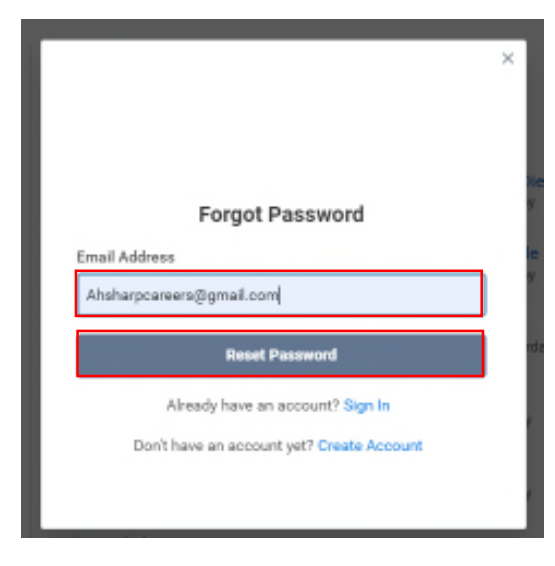

**14.** You will receive an email with instructions to reset your password if an account exists for this email address.

|                                                                                                    | ×                    |
|----------------------------------------------------------------------------------------------------|----------------------|
|                                                                                                    |                      |
|                                                                                                    |                      |
| Forgot Password                                                                                                    |                      |
| You will receive an email with instructions to reset your<br>password if an account exists for this email address.                                                                                                    |                      |
| Email Address                                                                                                    | 1                    |
| Ahsharpcareers@gmail.com                                                                                                    |                      |
| Reset Password                                                                                                    |                      |
| Already have an account? Sign In                                                                                                    | - 1                  |
| Don't have an account yet? Create Account                                                                                                    | - 1                  |
|                                                                                                    | - 1                  |
|                                                                                                    |                      |
| Reset your nassword for your candidate account insure                                                                                                    | ord-sur              |
| Welder Glag-In-operation are                                                                                                    |                      |
| 10 Extension are -<br>Cost file for an experimental<br>times block on the energy of partnership in the energy of the Cost of the Cost of the | demonstration in the |
| The link cell expire after 2 Pours                                                                                                    |                      |
| This sensil keys is not membrand. Please do include to this message                                                                                                    |                      |
| SHARP.                                                                                                    |                      |
| NOTE: Please note the link will expire af                                                                                                    | ter 2                |

Thank you for your interest in an employment opportunity with Sharp HealthCare!

If you have any questions, please email Jobs@Sharp.com.

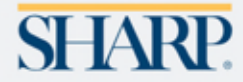

hours.